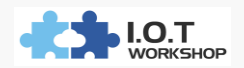

# Common problems and solutions for users

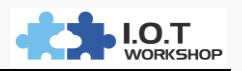

# CONTENT

| 1.  | How to enter the CLI command mode ?4                                     |
|-----|--------------------------------------------------------------------------|
| 2.  | How to modify the following web page and display IOTSERVICE device       |
| nar | ne ?6                                                                    |
| 3.  | How to modify the host name displayed on the router DHCP client ?8       |
| 4.  | How to modify the HF2211 device as a static IP address ?10               |
| 5.  | How to save the modified parameters as factory parameters ?12            |
| 6.  | CAN PING equipment IP but why not open WEB configuration page ? 14       |
| 7.  | After setting the static IP of the device, but forget the parameters set |
| bef | fore the device and the network environment has changed, how to          |
| res | tore ?15                                                                 |
| 8.  | How to upgrade the program ?16                                           |
| 9.  | Why IOTSERVICE tool can not find the device ?18                          |
| 10. | Why RS232 can not communicate ?19                                        |
| 11. | Why RS232 flow control function can not be used ?19                      |
| 12. | Why RS232 can communicate, but RS485 can not communicate ?20             |
| 13. | How to enable STA mode roaming function of HF2211 ?20                    |
| 14. | How to hide the HF2211 AP hotspot ?21                                    |
| 15. | How to set the heartbeat packet (send data regularly) function ?22       |
| 16. | VPN mode 1 to many tests24                                               |
| 17. | Hw to make IOTSERVICE start automatically?26                             |

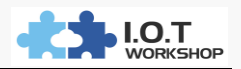

The list of currently supported products is as follows

| Product Name    | Eport-E10 | Eport-E20                                                                                                    | Eport-E30 | Eport Pro-EP10 | Eport Pro-EP20 |
|-----------------|-----------|----------------------------------------------------------------------------------------------------|-----------|----------------|----------------|
| Product Picture | o ces     | Epertado<br>International<br>International<br>Internation |           | • cez          | ( all          |

# Super Ethernet Port Product :

#### Ethernet Serial Server Product :

| Product Type | HF5111B | HF5142B | HF5111A | HF5142A            |
|--------------|---------|---------|---------|--------------------|
| Product Name |         |         |         | HIGH AND AND AND A |

#### Wi-Fi Serial Server Product :

| Product Type | Wport-W10                                       | Wport-W20                                                                                                    | HF2211 | HF2221 |
|--------------|-------------------------------------------------|----------------------------------------------------------------------------------------------------|--------|--------|
| Product Name | Wiport-W10<br>MAC ACCESSMENAS<br>BRAIL (C. M.S. | Wport-W20<br>Michael Constant<br>Michael Constant<br>Michael Const |        |        |

## 3G、4G Serial Server:

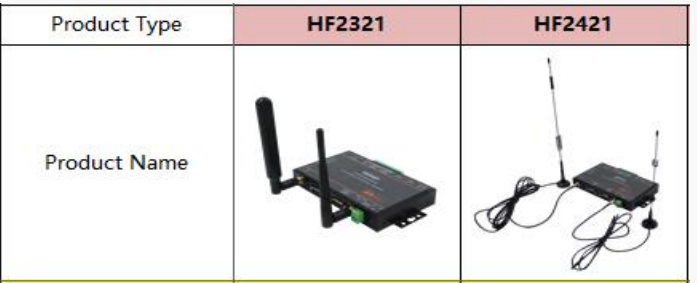

## Remote IO Controller Class:

| Product Type | HF6108 | HF6208 | HF6508                   |
|--------------|--------|--------|--------------------------|
| Product Name |        | HF6208 | CONTRACTOR OF CONTRACTOR |

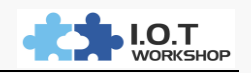

| 1. HOW TO                                       | D ENTER TH                                                     | E CLI COM       | MAND MODE?                  |               |          |           |  |  |  |
|-------------------------------------------------|----------------------------------------------------------------|-----------------|-----------------------------|---------------|----------|-----------|--|--|--|
| answer : a ) s                                  | serial mode。                                                   |                 |                             |               |          |           |  |  |  |
| Steps 1 : Download SecureCRT Tool :             |                                                                |                 |                             |               |          |           |  |  |  |
| http://gb                                       | http://gb.hi-flying.com/download_detail_dc/downloadsId=22.html |                 |                             |               |          |           |  |  |  |
| Steps 2 :                                       | Set the actual                                                 | device serial p | arameters, baud rat         | e and so o    | n.       |           |  |  |  |
| Steps 3 :                                       | Button bar to a                                                | add "+++" bu    | tton command.               |               |          |           |  |  |  |
| COM4                                            | - SecureCRT                                                    |                 |                             | -             | - 🗆      | $\times$  |  |  |  |
| 文件(F) 编辑(E)                                     | 查看(V) 选项(O)                                                    | 传输(T) 脚本(S)     | 工具(L) 帮助(H)                 |               |          |           |  |  |  |
| \$\$ \$\$ C \$\$ <b>\$</b>                      | ✓ 菜单栏(M)                                                       | r 🕸 1           | 💿   🔤 🖕                     |               |          |           |  |  |  |
| Serial-COM4                                     | ✓ 工具栏(T)                                                       |                 | _                           |               |          | ×         |  |  |  |
| EPORT><br>Show<br>Restart                       | <ul> <li>✓ 会话标签页(B</li> <li>✓ 交互窗口(C)</li> </ul>               | )<br>r          | SOCK<br>FwUpgrade           | DATA<br>Debug |          | ^         |  |  |  |
| EXIT<br>EPORT>EXIT                              | <ul> <li>✓ 状态栏(S)</li> <li>✓ 按钮栏(U)</li> </ul>                 |                 |                             |               |          |           |  |  |  |
| Serial-COM4                                     | 土甌(E)<br>- SecureCRT                                           |                 |                             | _             | - 🗆      | ×         |  |  |  |
| 文件(F) 编辑(E)                                     | 查看(V) 选项(O)                                                    | 传输(T) 脚本(S)     | 工具(L) 帮助(H)                 |               |          |           |  |  |  |
| 🔊 🕄 🖓 🖓 🖇                                       | 3  🖻 🐔 🗛   😼                                                   | 5 🥑 🚰 💥 1       | '   🞯   🖪 🖕                 |               |          |           |  |  |  |
| Serial-COM4                                     |                                                                |                 |                             |               |          | ×         |  |  |  |
| EPORT><br>Show<br>Restart<br>Exit<br>EPORT>Exit | SYS<br>Reload                                                  | UART<br>WIFI    | SOCK<br>FwUpgrade           | DATA<br>Debug |          | ^         |  |  |  |
| 映射按钮                                            |                                                                |                 |                             | ×             |          |           |  |  |  |
| - 71/15                                         |                                                                |                 |                             |               |          |           |  |  |  |
| 动作 功能(E)<br>发送字符串                               | ······································                         | 发送字符 <b>串</b>   | 标签U                         |               |          |           |  |  |  |
| 发送字符串命<br>☞ - 发送一个回<br>☞ - 发送一个新                | 令<br>(本 (CR) / / p - <sup>- 3</sup><br>(行 (LF) / t - 2         | 暫停一秒<br>发送一个TAB | \e - 发送一个ESC<br>\b - 发送一个退格 |               |          |           |  |  |  |
| 清除(C)                                           |                                                                |                 | 确定 取消                       |               |          |           |  |  |  |
| 🥥 +++ 🕝 a                                       | 💿 STA 💿 W                                                      | ss 🥥 Ws 🔘       | AT+Z 💿 AT+ 🎯 WSLC           | 2 🥥 10.2 🥥    | 10.1 Def | v<br>au ∨ |  |  |  |

Steps 4 : UI shows "EPORT>" which means module has entered the CLI command mode.

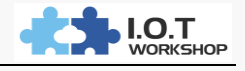

| 🝙 Serial-COM4 - SecureCRT                       | - | × |
|-------------------------------------------------|---|---|
| 文件(F) 编辑(E) 查看(V) 选项(Q) 传输(T) 脚本(S) 工具(L) 帮助(H) |   |   |
| 19 30 G 49 10 🗈 🛍 H 😼 50 🔿 12 12 10 12 🕫 🗸      |   |   |
| Serial-COM4                                     |   | × |
| EPORT>                                          |   | ^ |
|                                                 |   |   |

Note:

Any serial port tools which can be sent "+++" must be a continuous packet of data, before and after can not have other data (such as enter and newline characters).

## **b** ) Telnet Mode.

Steps 1 : Input the IP address of the device (IP address can be searched by

| IOTService tool),    | port 23.                           |      |         |          |
|----------------------|------------------------------------|------|---------|----------|
| http://192.168.0.12  | 1 - 未连接 - SecureCRT                | _    |         | $\times$ |
| 文件(F) 编辑(E) 查        | 看(V) 选项(O) 传输(T) 脚本(S) 工具(L) 帮助(H) |      |         |          |
| 1 🕄 🕄 🖓 🖓 💷          | a 🛝 👫   😼 😼   🚰 💥 🏌   🞯   🔤 💂      |      |         |          |
| http://192.168.0.121 | 快速连接 X                             |      |         | ×        |
|                      | 协议(P):                             |      |         | î        |
|                      | 主机名(H): 192.168.0.121              |      |         |          |
|                      | 端口(O): 23 防火墙(F): None ~           |      |         |          |
|                      |                                    |      |         |          |
|                      |                                    |      |         |          |
|                      |                                    |      |         |          |
|                      |                                    |      |         |          |
|                      |                                    |      |         |          |
|                      |                                    |      |         |          |
|                      |                                    |      |         | ~        |
| 🞯 +++ 🞯 a 🛛 😡        |                                    | 🕥 10 | ).1 Det | ai ~     |

Steps 2 : The default login name and password are both admin, then it shows "EPORT> " which means module has entered the CLI command mode

| a 192.168.0.121 - SecureCRT                     | - | × |
|-------------------------------------------------|---|---|
| 文件(F) 编辑(E) 查看(V) 选项(O) 传输(T) 脚本(S) 工具(L) 帮助(H) |   |   |
| 🖏 🕄 🖓 🎝 I 🖻 🛝 👬 I 😼 🛸 📑 🚰 💥 🏌 I 🞯 I 📰 💂         |   |   |
| 192.168.0.121                                   |   | × |
| login:admin<br>password:                        |   | ^ |
| EPORT>                                          |   |   |

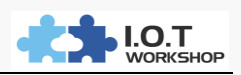

# 2. HOW TO MODIFY THE FOLLOWING WEB PAGE AND DISPLAY IOTSERVICE DEVICE NAME ?

| 🕒 HF2211 🛛 🗙                           |                      |                      |                    |         |              | 9       | – u    | X      |
|----------------------------------------|----------------------|----------------------|--------------------|---------|--------------|---------|--------|--------|
| ← → C ③ 192.168.0.121/index.html ☆ :   |                      |                      |                    |         |              |         |        |        |
|                                        |                      |                      |                    |         |              |         | Eng    | lish ∨ |
| STATUS                                 | Status<br>System run | ning status overview |                    |         |              |         |        |        |
| SYSTEM SETTINGS                        | System S             | State                |                    |         | Helper       |         |        |        |
| SERIAL PORT SETTINGS                   | Product N<br>HF2211  | lame                 | MAC<br>F0FE6B53697 | D       | Product Name |         |        |        |
| COMMUNICATION SETTINGS                 |                      |                      |                    |         |              | -       |        | ×      |
| Management (M) Setting (C)             | Help (H)             |                      |                    |         |              |         |        |        |
| Begin 💥 Stop Config 🔍 Status 🚏 VirPath |                      |                      |                    |         |              | Disconn | ected  |        |
| SN DevType MAC Address                 | HostName             | IP                   | Position           | VirPath | State        | :       | SW Ver |        |
| 1 HF2211 F0FE6B536970                  | Eport-HF2211         | 192.168.0.121        | Local              |         | Online       | 1.10g5  | i      |        |

# Answer : Modify by Cli instruction.

Steps 1 : Enter Cli instruction mode.

Steps 2 : Enter the following directory to modify the CustomerID to a custom value (available in the Cli command mode tab to display available commands or fill command, the command is case sensitive).

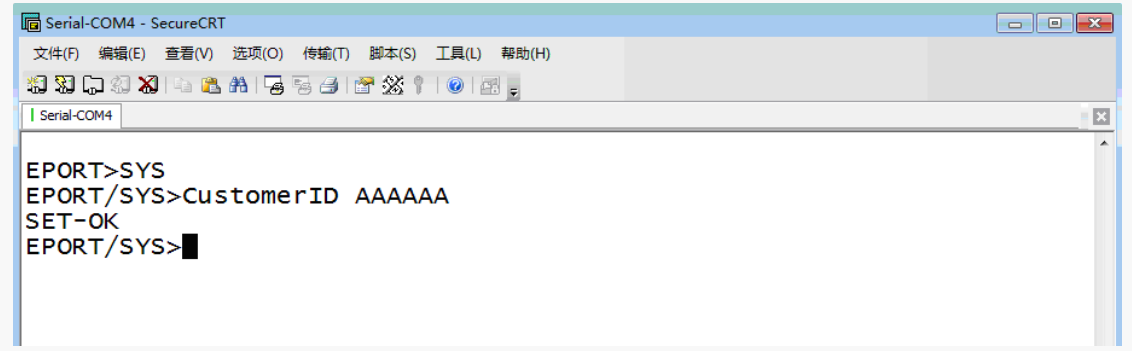

## **Results show :**

Restart the tool or refresh the page to see the effect.

| 🔛 I.O.T Service — |                                        |         |              |              |               | - 🗆 X    |         |        |        |
|-------------------|----------------------------------------|---------|--------------|--------------|---------------|----------|---------|--------|--------|
| !                 | Management (M) Setting (C) Help (H)    |         |              |              |               |          |         |        |        |
|                   | Begin 💥 Stop Config 🔍 Status 🚏 VirPath |         |              |              |               |          |         |        |        |
|                   | SN                                     | DevType | MAC Address  | HostName     | IP            | Position | VirPath | State  | SW Ver |
|                   | -                                      | AAAAAA  | F0FE6B536970 | Eport-HF2211 | 192.168.0.121 | Local    |         | Online | 1.10g5 |

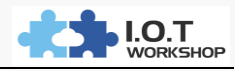

| ← → C [① 192.168.0.121/index.html ☆]     |                        |                     |                                |  |  |  |  |
|------------------------------------------|------------------------|---------------------|--------------------------------|--|--|--|--|
| English v                                |                        |                     |                                |  |  |  |  |
| Status<br>System running status overview |                        |                     |                                |  |  |  |  |
| SYSTEM SETTINGS                          | System State           | System State        |                                |  |  |  |  |
| SERIAL PORT SETTINGS                     | Product Name<br>AAAAAA | MAC<br>F0FE6B536970 | System running status overview |  |  |  |  |

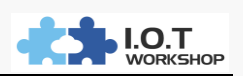

# 3. HOW TO MODIFY THE HOST NAME DISPLAYED ON THE ROUTER DHCP CLIENT ?

| → TENDA 11N无线路由器 ×                       |                   |            |                   |            |          |  |  |
|------------------------------------------|-------------------|------------|-------------------|------------|----------|--|--|
| ← → C ① 192.168.0.1/advar                | ice.asp           |            |                   |            |          |  |  |
| 上网设置                                     | IP 地址             | 192.168.0. |                   |            |          |  |  |
| MAC克隆                                    | MAC 地址            | :          |                   |            | 添加       |  |  |
| WAN速率控制                                  | 序号 :              | IP地址       | MAC地址             | 刪          | 除        |  |  |
| LAN口设置                                   |                   |            |                   |            |          |  |  |
| DNS设置                                    |                   |            |                   |            |          |  |  |
| DHCP服务器                                  |                   |            |                   |            | 刷新       |  |  |
| DHCP客户端列表                                | 主机名               | IP地        | 址 MAC地址           | Ŀ          | 租约时间     |  |  |
|                                          | Apple-PC          | 192. :     | .68.0.108 64:76:E | A:AD:2A:6A | 00:08:25 |  |  |
|                                          | PC-20160705XLHZ   | 192. :     | 68.0.120 B8:EE:6  | 5:5C:5E:A3 | 00:09:18 |  |  |
|                                          | DESKTOP-L1GRQ8P   | 192. :     | 68.0.123 50:7B:9  | D:CD:50:0A | 00:34:24 |  |  |
|                                          | Eport-HF2211      | 192. :     | 68.0.121 FO:FE:6  | B:53:69:73 | 00:35:38 |  |  |
| 😭 I.O.T Service                          | ,                 | 400        |                   |            | -        |  |  |
| Management (M) Setting (C) Help (H)      |                   |            |                   |            |          |  |  |
| Begin 💥 Stop 🔅 Config 🔍 Status 🚏 VirPath |                   |            |                   |            |          |  |  |
| SN DevType MAC Address HostNa            | ime IP            | Position   | VirPath           | State      | SW Ver   |  |  |
| 1 HF2211 F0FE6B536970 Eport-HF2          | 211 192.168.0.121 | Local      |                   | Online     | 1.10g5   |  |  |

# Answer : Through IOTService tools or Web pages.

# a ) IOTService Tools

🔝 Device Setting

| System        |               | SOCKET       |               |
|---------------|---------------|--------------|---------------|
| User:         | admin         | SOCKET Name: | vthrough 💌    |
| Password:     | admin         | Protocol     |               |
| HostName:     | BBBBB         | 11010001.    |               |
| DHCP:         | Enable 🔻      | Server Addr: | 192.168.0.112 |
| IP Address:   | 10.10.100.10  | Server Port: | 28987         |
| Mask:         | 255.255.255.0 | Local Port:  | 0             |
| Gate Way:     | 10.10.100.254 | Keep Alive:  |               |
| DNS:          | 10.10.100.254 | Time Out:    | 0             |
| Network Mode: | Router 👻      | Rout:        | netp 💌        |
| UART          |               | Buffer Size: | 1500          |
| UART No:      | UART 1 💌      | New SOCKET   | SOCKET Del    |
| Baudrate:     | 115200 🔻      |              |               |

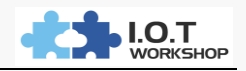

| b ) Web Pages                                        |                                     |        |  |  |  |  |  |
|------------------------------------------------------|-------------------------------------|--------|--|--|--|--|--|
| TENDA 11N无线路由器 × 凸 AAAAAA ×                          |                                     |        |  |  |  |  |  |
| ← → ℃ ③ 不安全   192.168.0.12                           | 1/system.html                       |        |  |  |  |  |  |
|                                                      |                                     |        |  |  |  |  |  |
| System Settings<br>Change the device system settings |                                     |        |  |  |  |  |  |
| SYSTEM SETTINGS                                      | Authentication                      |        |  |  |  |  |  |
| SERIAL PORT SETTINGS                                 | User Name                           | admin  |  |  |  |  |  |
| COMMUNICATION SETTINGS                               | Password                            | ·····  |  |  |  |  |  |
| CUSTOM SETTINGS                                      | CUSTOM SETTINGS Network Information |        |  |  |  |  |  |
| OTHERS                                               | Host Name                           | BBBBB  |  |  |  |  |  |
|                                                      | Network Mode                        | Router |  |  |  |  |  |

# **Results show :**

Restart the device after setup, login to the router to view the device hostname.

| ⑦ TENDA 11N无线路由器 × □ AAAAAA ×         |                          |                  |                   |          |  |  |  |  |
|---------------------------------------|--------------------------|------------------|-------------------|----------|--|--|--|--|
| ← → C ① 不安全   192.168.0.1/advance.asp |                          |                  |                   |          |  |  |  |  |
| DHCP客户端列表 主机名 IP地址 MAC地址 租约时间         |                          |                  |                   |          |  |  |  |  |
|                                       | GSOV2 JDKCMT3XMF         | 192.168.0.119    | 14:2D:27:FD:F8:E9 | 00:31:53 |  |  |  |  |
|                                       | FWR310                   | 192. 168. 0. 101 | 28:2C:B2:D2:E5:97 | 00:33:12 |  |  |  |  |
|                                       | android-db4fa32bc344f65f | 192. 168. 0. 117 | C0:9F:05:05:1A:1A | 00:35:13 |  |  |  |  |
|                                       | you                      | 192. 168. 0. 113 | 70:EF:00:3F:DF:93 | 00:35:13 |  |  |  |  |
|                                       | DESKTOP-L1GRQ8P          | 192. 168. 0. 123 | 50:7B:9D:CD:50:0A | 00:38:29 |  |  |  |  |
|                                       | unknown                  | 192.168.0.102    | 10:BF:48:E6:F3:97 | 00:44:29 |  |  |  |  |
|                                       | dongyindeiPhone          | 192. 168. 0. 122 | BC:9F:EF:04:37:D2 | 00:48:36 |  |  |  |  |
|                                       | iPad                     | 192, 168, 0, 109 | E0:66:78:14:F1:C0 | 00:54:04 |  |  |  |  |
|                                       | vivo-¥66                 | 192.168.0.106    | 70:D9:23:28:1A:52 | 00:55:55 |  |  |  |  |
|                                       | iPhone                   | 192.168.0.104    | 84:41:67:50:F7:78 | 00:56:30 |  |  |  |  |
|                                       | ORVIBO_COCO_E10          | 192. 168. 0. 100 | AC:CF:23:6C:38:50 | 00:57:20 |  |  |  |  |
|                                       | BBBBB                    | 192, 168, 0, 121 | F0:FE:6B:53:69:73 | 00:59:52 |  |  |  |  |

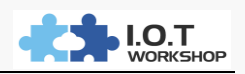

X

# 4. HOW TO MODIFY THE HF2211 DEVICE AS A STATIC IP ADDRESS ?

Answer : Through IOTService tools or Web pages which is similar to other industrial products.

#### a ) IOTService TOOLS

Steps 1 : HF2211 Ethernet interface directly connected to the router LAN port, PC is also connected to the router.

Steps 2 : Open the IOTService tool to modify the configuration, restart after the modification is effective.

| System                    | SOCKET                     | WiFi         |                     |
|---------------------------|----------------------------|--------------|---------------------|
| User: admin               | SOCKET Name: vthrough 💌    | Mode:        | AP                  |
| Password: admin           | Protocol: UDP-CLIENT V     | AP SSID:     | HF2211_6970         |
| HostName: BBBBB           |                            | AP Key:      |                     |
| DHCP: Disable 🔻           | Server Addr. 192.168.0.112 | STA SSID:    |                     |
| IP Address: 192.168.0.50  | Server Port: 28987         | STA Key:     |                     |
| Mask: 255.255.255.0       | Local Port: 0              |              | Scan                |
| Gate Way: 192.168.0.1     | Keep Alive: 60             |              |                     |
| DNS: 192.168.0.1          | Time Out: 0                |              |                     |
| Network Mode: Router 💌    | Rout: netp 🔽               |              |                     |
| UART                      | Buffer Size: 1500          |              |                     |
| UART No: UART 1 💌         | New SOCKET SOCKET Del      |              |                     |
| Baudrate: 115200 💌        |                            |              |                     |
| Data Bits: 8              | LAN-                       |              |                     |
| Stop Bits: 1              | IP Address: 10.10.100.254  |              |                     |
| Parity: NONE 💌            | Maskr 255 255 0            | Confirm      | Cancel Detail       |
| Flow Control: Half-Duplex | 255.255.255.0              | Export       | Import              |
| Buffer Size: 8192         | DHCP:                      | F-Set Update | F-Set Clear VirPath |

## b ) Web Pages

Steps 1 : WIFI connects to HF2211 device hotspot, hotspot name starts with "HF2211\_".

Steps 2 : Input IP "10.10.100.254" in browser, restart the following modified WAN parameters.

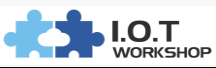

| STATUS                 | System Sett<br>Change the device syste | ings<br>em settings |                    |
|------------------------|----------------------------------------|---------------------|--------------------|
| SYSTEM SETTINGS        | Authentication                         |                     | Helper             |
| SERIAL PORT SETTINGS   | User Name                              | admin               | Web login username |
| COMMUNICATION SETTINGS | Password                               | •••••               |                    |
| CUSTOM SETTINGS        | Network Information                    | tion                |                    |
| OTHERS                 | Host Name                              | BBBBB               |                    |
|                        | Network Mode                           | Router              |                    |
|                        | WAN Settings                           |                     |                    |
|                        | DHCP                                   | OFF                 |                    |
|                        | WAN IP                                 | 192.168.0.50        |                    |
|                        | Subnet Mask                            | 255.255.255.0       |                    |
|                        | Gateway                                | 192.168.0.1         |                    |
|                        | DNS                                    | 192.168.0.1         |                    |

Note:

You can also use the network cable directly connected to the PC and HF2211, but the HF2211 network port with different wireless operating mode IP address will be different (AP mode network port is LAN port, direct connection LAN IP is 10.10.100.254, STA mode network port is WAN port, directly connected with Auto IP: 169.254.173.207).

# **Results show :**

| 😫 I.O.T Service — 🗆                                 |        |        |  |  |  |  |  |  |
|-----------------------------------------------------|--------|--------|--|--|--|--|--|--|
| Management (M) Setting (C) Help (H)                 |        |        |  |  |  |  |  |  |
| Begin 💥 Stop 😳 Config 🔍 Status 🚏 VirPath            |        |        |  |  |  |  |  |  |
| 3N DevType MAC Address HostName IP Position VirPath | State  | SW Ver |  |  |  |  |  |  |
| 1 AAAAAA F0FE6B536970 BBBBB 192.168.0.50 Local      | Online | 1.10g5 |  |  |  |  |  |  |

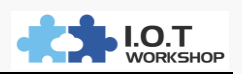

# 5. HOW TO SAVE THE MODIFIED PARAMETERS AS FACTORY PARAMETERS ?

Answer : Through the IOTService tool or web page factory parameters save function, so that even after the factory reset to restore the current saved parameters, otherwise it will restore the most primitive parameters of the device.

a) IOTService Tools

| 🔡 Device Setting |               |                                              | ×                                |
|------------------|---------------|----------------------------------------------|----------------------------------|
| System           |               | SOCKET                                       | WiFi                             |
| User:            | admin         | SOCKET Name:                                 | Mode: AP 💌                       |
| Password:        | admin         |                                              | AP SSID: HF2211_6970             |
| HostName:        | BBBBB         | Protocol:                                    | AP Key:                          |
| DHCP:            | Disable 💌     | Server Addr: 192.168.0.112                   | STA SSID: HF2211                 |
| IP Address:      | 192,168.0.50  | Server Port: 28987                           | STA Key:                         |
| Mask:            | 255.255.255.0 | Local Port: 0                                | Scan                             |
| Gate Way:        | 192.168.0.1   | Keep Alive: 60                               |                                  |
| DNS:             | 192.168.0.1   | Time Out:                                    |                                  |
| Network Mode:    | Router -      | Rout: netp 💌                                 |                                  |
| UART             |               | Buffer Size: 1500                            |                                  |
| UART No:         | UART 1 🔻      | New SOCKET SOCKET Del                        |                                  |
| Baudrate:        | 230400 💌      |                                              | -                                |
| Data Bits:       | 8 🗸           |                                              |                                  |
| Stop Bits:       | 1 💌           | IP Address: 10.10.100.254                    |                                  |
| Parity:          | NONE          | Maala 055 055 055 055 055 055 055 055 055 05 | Confirm Cancel Detail            |
| Flow Control:    | Half-Duplex 🔻 | Mask. 255.255.255.0                          | Export Import                    |
| Buffer Size:     | 8192          | DHCP: Enable                                 | F-Set Update F-Set Clear VirPath |
|                  |               |                                              |                                  |

# **b** ) Web Pages

| そ TENDA 11N无线路由器 × ▲ ▲ ▲ ▲ ▲ ▲ ▲ ▲ ▲ ▲ ▲ ▲ ▲ ▲ ▲ ▲ ▲ ▲ | <b>0</b> − □ ×                             |                              |  |  |  |  |  |
|--------------------------------------------------------|--------------------------------------------|------------------------------|--|--|--|--|--|
| ← → C (1) 192.168.0.50/others.h                        | - → C ① 192.168.0.50/others.html           |                              |  |  |  |  |  |
|                                                        |                                            | English v                    |  |  |  |  |  |
| STATUS                                                 | Others<br>change the device other settings |                              |  |  |  |  |  |
| SYSTEM SETTINGS                                        | Backup/Restore Configuration               | Helper                       |  |  |  |  |  |
| SERIAL PORT SETTINGS                                   | Backup Backup                              | Backup/Restore Configuration |  |  |  |  |  |
| COMMUNICATION SETTINGS                                 | Restore + Choose File                      |                              |  |  |  |  |  |
| CUSTOM SETTINGS                                        | Upgrade                                    |                              |  |  |  |  |  |
| OTHERS                                                 | Firmware + Choose File                     |                              |  |  |  |  |  |
|                                                        | Factory Settings                           |                              |  |  |  |  |  |
|                                                        | Set Set                                    |                              |  |  |  |  |  |
|                                                        | Clear Clear                                |                              |  |  |  |  |  |
|                                                        | Reload/Restart                             |                              |  |  |  |  |  |

#### Note :

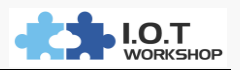

The saved factory parameters can also be cleared by the Clear button.

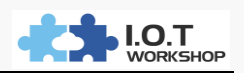

# 6. CAN PING EQUIPMENT IP BUT WHY NOT OPEN WEB CONFIGURATION PAGE ?

Answer : There may be the following situations.

a ) Upgrade the new program but did not update the corresponding page, the latest firmware and web page upgrade file can contact Hi-flying, enter IP / hide.html login to the internal web page, the first [select file] to upgrade the application, the second [ Select File] to upgrade external web pages.

| ← | $\rightarrow$ G | <b>(i)</b> | 192.168.2.105/hide.html |
|---|-----------------|------------|-------------------------|
|   |                 |            |                         |

| Upgrade application        |
|----------------------------|
| 选择文件 未选择任何文件               |
| Upload                     |
| Upgrade customized webpage |
| 选择文件 未选择任何文件               |
| Upload                     |

b) Browser version, the device supports IE10, Chrome, Firefox and other browsers, but does not support 360 browser, IE version less than 10. Because some versions do not support, Google Chrome is optimally recommended.

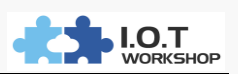

# 7. AFTER SETTING THE STATIC IP OF THE DEVICE, BUT FORGET THE PARAMETERS SET BEFORE THE DEVICE AND THE NETWORK ENVIRONMENT HAS CHANGED, HOW TO RESTORE ?

Answer : There are several ways.

a) Long press the device's Reset button for more than 3 seconds until release, which will restore the factory settings, the device will automatically restart.

**b** ) The serial port enters Cli order, Reload resumes the factory setting.

| Serial-COM4 -                           | SecureCRT            |                      |                   | _             | $\times$ |
|-----------------------------------------|----------------------|----------------------|-------------------|---------------|----------|
| 文件(E) 编辑(E)                             | 查看(V) 选项( <u>0</u> ) | 传输(工) 脚本( <u>S</u> ) | 工具(L) 帮助(H)       |               |          |
| X X 🖓 🖓 🖇                               | )  🖻 🖺 👫   😼         | 5 🦪 🕈 🕉 1            | 😨   🖃 🖕           |               |          |
| Serial-COM4                             |                      |                      |                   |               | ×        |
| EPORT>EPORT><br>Show<br>Restart<br>Exit | SYS<br>Reload        | UART<br>WIFI         | SOCK<br>FwUpgrade | DATA<br>Debug | ^        |
| EPORT>Reload<br>Restart                 |                      |                      |                   |               |          |

c) Network cable directly connected to the PC and equipment, use the broadcast search method to find the current static IP device to modify. Modify the PC into the same network segment and restart the device, you can use the tool to re-configure the device.

| 🔝 I.O.T S        | ervice  |                                 |           |            |          |         |       | - 🗆 X        |
|------------------|---------|---------------------------------|-----------|------------|----------|---------|-------|--------------|
| <u>M</u> anageme | ent (M) | Setting (C)                     | Help (H)  |            |          |         |       |              |
| Be               | gin 🖇   | Software Sett<br>Default Settin | ng Ctrl-M | Status     | VirPath  |         | 1     | Disconnected |
| SN DevT          | ype M   | Add Device                      | Ctrl-I    | IP         | Position | VirPath | State | SW Ver       |
|                  | Ļ       | BroadCast S                     | can       |            |          |         |       |              |
|                  |         | <u>L</u> anguage                | •         |            |          |         |       |              |
| 🔛 I.O.T Se       | ervice  |                                 |           |            |          |         |       | - 🗆 🗙        |
| <u>M</u> anageme | ent (M) | Setting (C)                     | Help (H)  |            |          |         |       |              |
| Be               | gin 义   | 🔇 Stop 【                        | Config    | Status 🐺   | /irPath  |         | (     | Disconnected |
| SN DevT          | ype MA  | C Address                       | HostName  | IP         | Position | VirPath | State | SW Ver       |
|                  |         |                                 |           |            |          |         |       |              |
| 1                | 🕈 Broad | Cast Scan                       |           |            | >        | ×       |       |              |
|                  | SN      | DevTyp                          | e MAC     | Address    | IP       |         |       |              |
| 1                |         | HF2211                          | F0FE6B53  | 36970 10.1 | 0.101.10 |         |       |              |

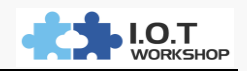

# 8. HOW TO UPGRADE THE PROGRAM?

#### Answer : There are several ways.

#### a) External webpage mode.

| ⑦ TENDA 11N无线路由器 × □ AAAAAAA × |                                   |      |  |  |  |  |  |  |  |
|--------------------------------|-----------------------------------|------|--|--|--|--|--|--|--|
| ← → C ③ 192.168.0.121/others   | ← → C ③ 192.168.0.121/others.html |      |  |  |  |  |  |  |  |
|                                | 0.1                               |      |  |  |  |  |  |  |  |
| STATUS                         | Others                            |      |  |  |  |  |  |  |  |
|                                |                                   |      |  |  |  |  |  |  |  |
| SYSTEM SETTINGS                | Backup/Restore Configuration      | He   |  |  |  |  |  |  |  |
| SERIAL PORT SETTINGS           | Backup Backup                     | Uplo |  |  |  |  |  |  |  |
| COMMUNICATION SETTINGS         | Restore + Choose File             |      |  |  |  |  |  |  |  |
| CUSTOM SETTINGS                | Upgrade                           |      |  |  |  |  |  |  |  |
| OTHERS                         | Firmware + Choose File            |      |  |  |  |  |  |  |  |
| b ) Internal web page          | approach.                         |      |  |  |  |  |  |  |  |
| → TENDA 11N无线路由器 ×             | 192.168.0.121/hide.htm ×          | _    |  |  |  |  |  |  |  |
| ← → C <b>③</b> 192.168.0.12    | 1/hide.html                       |      |  |  |  |  |  |  |  |
| Upgrade application            | 7                                 |      |  |  |  |  |  |  |  |
| 选择文件 未选择任何文件                   |                                   |      |  |  |  |  |  |  |  |
| Upload                         |                                   |      |  |  |  |  |  |  |  |
| Upgrade customized webpage     |                                   |      |  |  |  |  |  |  |  |
| 选择文件 未选择任何文件                   |                                   |      |  |  |  |  |  |  |  |

c) IOTService tools, upgrade with IOTService tools need to register IOTBridge account (see IOTService tool instructions), part of the product firmware has been stored on our server. Just log in to the account you can perform local or remote device upgrade action. Contact Hi-flying to get this support, follow-up IOTBridge will open the firmware user upload feature to facilitate the management of user-customized firmware.

Upload

|                                          |               |                   |         |                  |         | WORKSHOP      |
|------------------------------------------|---------------|-------------------|---------|------------------|---------|---------------|
| 🗟 I.O.T Service                          |               |                   |         |                  |         | - 🗆 X         |
| Management (M) Setting (C) Help (H)      |               |                   |         |                  |         |               |
| Begin 💥 Stop 💮 Config 🔍 Sta              | atus 🐺 V      | ïrPath            |         |                  |         | Connected     |
| SN DevType MAC Address HostName          | IP            | Position          |         | VirPath          | State   | SW Ver        |
| 1 AAAAAA F0FE6B536970 Eport-HF2211 192.1 | 68.0.121      | Local             |         |                  | Online  | 1.10g5        |
| 2 HF5111B F0FE6B3DDA Eport-HF5111B 124.6 | 4.108.89      | China.Beijing     |         |                  | Offline | 1.10          |
| 3 HF2221 F0FE6B5DE760 Eport-HF2221 116.2 | 31.252.239    | China.Shanghai    | TCP-SER | VER/,Disconnect  | Offline | 1.10c         |
| 4 HF2421 F0FE6B7BD3 Eport-HF2421 112.6   | 4.189.2       | Douteo MAC        |         |                  | Offline | 1.10d New Ver |
| 5 E10 F0FE6B3A42FE Eport-E10 116.2       | 31.252. Copy  | Device MAC        |         |                  | Offline | 1.10          |
| 6 HF5111B F0FE6B3DDB Eport-HF5111B 116.2 | 31.252. Devi  | ce Table Filter   |         |                  | Offline | 1.10c         |
| 7 E10 F0FE6BA04AEF Eport-E10 116.2       | 31.252. Refre | esh               |         | ENT/192.168.0.12 | Offline | 1.10          |
|                                          | Dele          | te Selected Devic | е       | _                |         |               |
|                                          | Upgr          | ade Firmware Se   | lected  |                  |         |               |
|                                          | Upgr          | ade Firmware All  |         |                  |         |               |

d ) Upgrade Tools, you can use this tool to batch upgrade all devices in the LAN, upgrade applications, web pages, configuration parameters and scripts. Please contact Hi-flying for this support.

| 🗟 Upgrade Tool V1.5 | а            |               |        |              | – 🗆 ×                                                                                             |
|---------------------|--------------|---------------|--------|--------------|---------------------------------------------------------------------------------------------------|
| Management Setting  |              |               |        |              |                                                                                                   |
| Start Scan          | Stop Scan    |               | 测试数量   | : () 成功数量: ( | 0 失败数里: 0 清零                                                                                      |
| SN DevType          | MAC Address  | IP            | SW Ver | Status       | - Setting                                                                                         |
| 1 AAAAAA            | F0FE6B536970 | 192.168.0.121 | 1.10g5 |              | Auto Upgrade Upgrad APP Upgrad Web Upgrad Cfg Reload Upgrad Script Product Type: E10 Customer ID: |

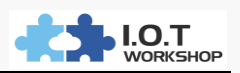

# 9. WHY IOTSERVICE TOOL CAN NOT FIND THE DEVICE?

Answer : There are several possibilities.

a) In the LAN environment, the device that searches for the router above the network is not supported at present. That is, the network is as shown in the following figure. The PC1 can not search the upper-level device. If the network environment itself can communicate with the external network, the PC1 can be configured remotely using IOTService. If you do not Unicom extranet, this environment can only be configured by the tool installed on the PC2.

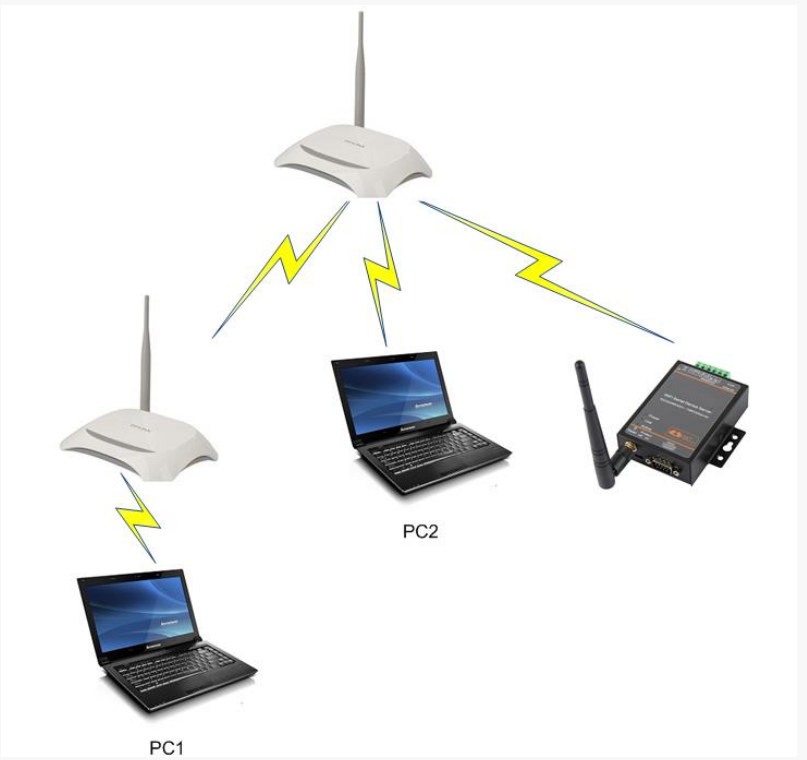

b) LAN environment, set the IP of the device but may not be in the same network segment with the router, through IOTService broadcast search function can be modified to the same network segment and then configure.

| 🔛 I.O.         | T Service |                  |                   |              |         |       | – 🗆 🗙        |
|----------------|-----------|------------------|-------------------|--------------|---------|-------|--------------|
| <u>M</u> anage | ement (M) | Setting (C) Help | (H)               |              |         |       |              |
|                | Begin 📡   | 🔇 Stop 🍈 🔿       | config 🔍 Status 🕻 | VirPath      |         |       | Disconnected |
| SN D           | evType MA | C Address Ho     | stName IP         | Position     | VirPath | State | SW Ver       |
|                |           |                  |                   |              |         |       |              |
|                | 🔝 Broad   | Cast Scan        |                   |              | ×       |       |              |
|                | SN        | DevType          | MAC Address       | IP           |         |       |              |
|                | 1         | HF2211           | F0FE6B536970      | 10.10.101.10 |         |       |              |
|                |           |                  |                   |              |         |       |              |

c) LAN environment, the device IP can PING, but IOTService tools still can not search the device. Make sure the computer is enabled to only one network card, all other cards are disabled, including the virtual network adapter.

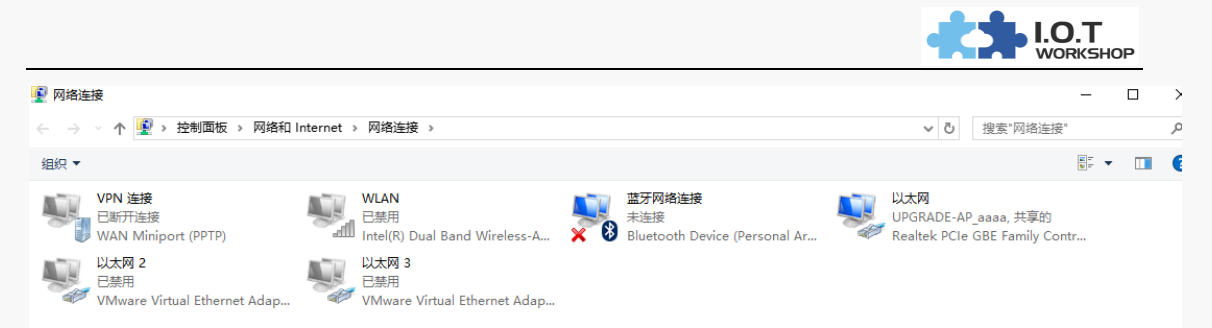

d) Remote environment, IOTService set the account information, you can see all the devices under the current account. When the device shows online state, the first double-click the device may be timeout error, you can directly double-click again to enter.

# **10.WHY RS232 CAN NOT COMMUNICATE?**

Answer : Check the serial port parameters, check the serial port cable, serial cable requires 2-3 cross. It is recommended to use the serial cable we provide.

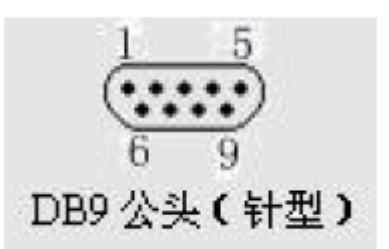

| Pin Number | Name | Description     |
|------------|------|-----------------|
| 2          | RXD  | Receive Data    |
| 3          | TXD  | Send Data       |
| 5          | GND  | GND             |
| 7          | RTS  | Request to Send |
| 8          | СТЅ  | Clear to Send   |

# 11. WHY RS232 FLOW CONTROL FUNCTION CAN NOT BE USED?

Answer : Check the serial port parameters and the serial cable. Serial cable requires 2-3 cross, 7-8 cross. The serial cable we provide is 2-3 cross, and 7-8 cross does not cross, such as the need for 7-8 cross.Please in advance contact us.

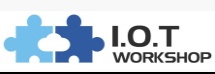

| Levice Setting  |               |              |               |              |             | *           |
|-----------------|---------------|--------------|---------------|--------------|-------------|-------------|
| System          |               | SOCKET       |               | WiFi         |             |             |
| User:           | admin         | SOCKET Name: | vthrough 💌    | Mode:        | AP          | -           |
| Password:       | admin         | Protocol:    | UDP-CLIENT    | AP SSID:     |             | HF2211_6970 |
| HostName:       | Eport-HF2211  | Server Addr: | 192 168 0 112 | AP Key:      |             |             |
| DHCP:           | Enable 🔻      | Server Port  | 20007         | STA SSID:    |             |             |
| IP Address:     | 10.10.101.10  | Server Fort. | 28987         | STA Key:     |             |             |
| Mask:           | 255.255.255.0 | Local Port:  | 0             |              | Scan        |             |
| Gate Way:       | 10.10.101.254 | Keep Alive:  | 60            |              |             |             |
| DNS:            | 10.10.101.254 | Time Out:    | 0             |              |             |             |
| Network Mode:   | Router 👻      | Rout:        | netp 💌        |              |             |             |
| UART            |               | Buffer Size: | 1500          |              |             |             |
| UART No:        | JART 1 🔻      | New SOCKET   | SOCKET Del    |              |             |             |
| Baudrate: 1     | 115200 🔻      |              |               |              |             |             |
| Data Bits: 8    | 3 🔻           | LAN          |               |              |             |             |
| Stop Bits: 1    | 1 💌           | IP Address:  | 10.10.100.254 |              |             |             |
| Parity:         | NONE 🔻        | Mask:        | 255.255.255.0 | Contirm      | Cancel      | Detail      |
| Flow Control: F | FlowCtrl 🔻    | DHCP.        | Enable        | Export       | Import      | VirPath     |
| Buffer Size:    | 8192          | brior.       |               | F-Set Update | F-Set Clear | viii dui    |

# 12.WHY RS232 CAN COMMUNICATE, BUT RS485 CAN NOT COMMUNICATE ?

Answer : Check the serial port parameters, RS485 communication. The serial port needs to be set to half-duplex mode, as shown below.

| 🕈 Device Setting |                         |                        |              | ×                   |
|------------------|-------------------------|------------------------|--------------|---------------------|
| System           |                         | SOCKET                 | WiFi         |                     |
| User:            | admin                   | SOCKET Name: vthrough  | Mode:        | AP                  |
| Password:        | admin                   | Protocol: UDP-CLIENT   | AP SSID:     | HF2211_6970         |
| HostName:        | Eport-HF2211            | Server Addr: 192 168 0 | AP Key:      |                     |
| DHCP:            | Enable 💌                | Server Port 28         | 987 STA Kor  |                     |
| IP Address:      |                         | Local Part             |              |                     |
| Mask:            |                         |                        |              | Scan                |
| Gate Way:        | 10.10.101.254           | Keep Alive:            |              |                     |
| DNS:             | 10.10.101.254           |                        |              |                     |
| Network Mode:    | Router                  | Rout:                  |              |                     |
| UART             |                         | Buffer Size: 1         | 500          |                     |
| UART NO:         | UART 1 👻                | New SOCKET SOCKET Del  |              |                     |
| Baudrate:        | 115200 -                |                        |              |                     |
| Ston Bits:       |                         | LAN                    |              |                     |
| Parity:          | NONE                    | IP Address: 10.10.100. | 254 Confirm  | Cancel              |
| Flow Control:    | Half-Duplex V           | Mask: 255.255.25       | i5.0 Export  | Import              |
| Buffer Size:     | Disable                 | DHCP: Enable           | F-Set Update | F-Set Clear VirPath |
|                  | FlowCtrl<br>Half-Duplex |                        |              |                     |

# 13. HOW TO ENABLE STA MODE ROAMING FUNCTION OF HF2211 ?

Answer : Enter the Cli command mode, and following is the command to enable

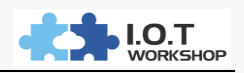

roaming function. Take effect after restart. The parameters are as follows. Roaming: Enable / disable roaming function.

ScanRssi: scan threshold, the unit of percentage value, the current signal strength below is the set value, start the scan.

ScanInterval: scan interval, in seconds, scan for a period of time whether there is a stronger signal strength AP of the same name.

ReconnectRssi: reconnection signal strength threshold. The current signal strength is lower than ScanRssi. Start the scan, when scanning to the proportion of signal with stronger strength, the switch is connected to a new AP. The switching process may take some time.

EPORT/WIFI>Roaming Enable

SET-OK EPORT/WIFI>Roaming Enable Roaming:Enable ScanRssi:40 ScanInterval:5 ReconnectRssi:60 EPORT/WIFI>Roaming Enable 50 6 70 SET-OK EPORT/WIFI>Roaming Roaming:Enable ScanRssi:50 ScanInterval:6 ReconnectRssi:70

# 14. HOW TO HIDE THE HF2211 AP HOTSPOT?

Answer : Enter Cli command mode and enable hidden SSID.

EPORT/WIFI>HideSSID On SET-OK

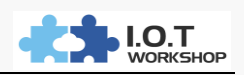

# 15. HOW TO SET THE HEARTBEAT PACKET (SEND DATA REGULARLY) FUNCTION ?

Answer : Through the IOTService tools, Web page settings.

a )IOTService tool, the device supports TCP client to send heartbeat packets by default, the heartbeat packet interval is keepalive value (same as keepalive packet time in the bottom).

| System                         |                         |               |            |               |               |             | ×           |
|--------------------------------|-------------------------|---------------|------------|---------------|---------------|-------------|-------------|
| Telnet: Enable V               | UART No:                |               | CKET       |               | WiFi          |             |             |
| Teinet Port: 23                | UART Brotocol:          |               | CKET Name: | noto 🖛        | Mode:         | AP          | -           |
| Telnet Echo: Enable 💌          |                         |               | oner Hume. | net I         | AP SSID:      |             | HF2211_6970 |
| Embedded Web: Enable 💌         | Frame Length:           | 16 Pro        | itocol:    | TCP-CLIENT    | AP Key:       |             |             |
| Web Port: 80                   | Frame Time:             | 100 Ser       | rver Addr: | 192.168.0.123 | STA SSID:     |             |             |
| NTP: Disable 👻                 | Tag Enable:             | sable 🔻 Ser   | rver Port: | 9000          | STA Key:      |             |             |
| NTP Server:                    | Tag Start:              | 0 Loo         | cal Port:  |               |               | Scan        |             |
| NTP Port: 123                  | Tag End:                | 0 Ke          | ep Alive:  | 60            |               |             |             |
| NTP GMT: 0                     | SW Flow Control:        | sable Tim     | ne Out:    | 0             |               |             |             |
| SOCKET                         |                         | Ro            | ut         | uart          |               |             |             |
| SOCKET Name:                   | Xon:                    |               |            |               |               |             |             |
| Security:                      | Xoff:                   | 13 But        | ter Size:  | 8192          |               |             |             |
| Security Key:                  | Cli Getin: Serial-St    | ring 👻        | New SOCKET | SOCKET Del    |               |             |             |
|                                | Serial-String:          | +++           |            |               |               |             |             |
| Connect Mode:                  | Cli Wait Time:          | 300 LAN       |            |               |               |             |             |
| Connect mode.                  |                         | IP /          | Address:   | 10.10.100.254 | Confirm       | Cancel      |             |
| Stop Serial:                   |                         | Ma            | sk         | 255.255.255.0 | Export        | Import      | Detail      |
| HeartBeat. Enable 💌            | His                     | Para DH       | ICP:       | Enable 💌      |               |             | VirPath     |
| HeartBeat Serial: AAAAAB       | Cancel                  |               |            |               | F-Set Opdate  | F-Set Clear |             |
| b ) Web Pages                  |                         |               |            |               |               | θ –         | _ ×         |
| AAAA                           | AA X                    |               |            |               |               |             |             |
| ← → C ③ 192.168.0.121/socket.h | itml                    |               |            |               |               |             | ፼ ☆ :       |
|                                | change the device socke | t settings    |            |               |               |             |             |
| SYSTEM SETTINGS                |                         |               |            | under L A dat | Helper        |             |             |
| STSTEWISETTINGS                |                         |               |            | Hetp +Add     | neipei        |             |             |
| SERIAL PORT SETTINGS           | Basic Settings          |               |            |               | Basic Setting | gs          |             |
| COMMUNICATION SETTINGS         | Name                    | netp          |            |               |               |             |             |
| CUSTOM SETTINGS                | Buffer Size             | 8192          |            |               |               |             |             |
|                                | Keep Alive(s)           | 60            |            |               |               |             |             |
| OTHERS                         | Timeout(s)              | 0             |            |               |               |             |             |
|                                |                         |               |            |               |               |             |             |
|                                | Protocol Settings       |               |            |               |               |             |             |
|                                | Protocol                | Tcp Client    |            | •             |               |             |             |
|                                | Local Port              | 8899          |            |               |               |             |             |
|                                | Server                  | 192.168.0.123 |            |               |               |             |             |
|                                | Server Port             | 9000          |            |               |               |             |             |
|                                | Connect Mode            | Always        |            | ¥             |               |             |             |
|                                | Heart Beat              | ON            |            |               |               |             |             |
|                                | Heart Beat Code         | АААААВ        |            |               |               |             |             |
|                                |                         |               |            |               |               |             |             |

Note :

- 1. The heartbeat packet up to 12 bytes.
- 2、 If you need to send hexadecimal data, the characters are separated by

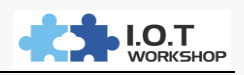

| Setup Detail      |           |                  |                |
|-------------------|-----------|------------------|----------------|
| System            |           |                  |                |
| Telnet:           | Enable 💌  | UART No:         | UART 1         |
| Telnet Port:      | 23        | UART Protocol:   | NONE           |
| Telnet Echo:      | Enable 💌  | Frame Length:    | 16             |
| Embedded Web:     | Enable 🔻  | Frame Time:      |                |
| Web Port:         | 80        | Tog Epoble:      | Dischlo        |
| NTP:              | Disable 💌 | Tay Ellable.     | Disable        |
| NTP Server:       |           | Tag Start:       |                |
| NTP Port:         | 123       | Tag End:         |                |
| NTP GMT:          | 0 💌       | SW Flow Control: | Disable 🔻      |
| SOCKET            |           | Xon:             |                |
| SOCKET Name:      | netp 💌    | Xoff:            |                |
| Security:         | Disable 🔻 |                  | Querial Obia a |
| Security Key:     |           | Cil Geun.        | Senai-Sunng    |
|                   |           | Serial-String:   | +++            |
| Connect Mode:     | Always 💌  | Cli Wait Time:   | 300            |
| Stop Serial:      |           |                  |                |
| HeartBeat:        | Enable 💌  | Confirm          | His Para       |
| HeartBeat Serial: |           | Cancel           | Tho Fara       |

spaces, as shown below.

3. heartbeat package function can also be achieved through the script to meet the special needs, such as the following functions can be achieved through the script. Please see "HIS script" application documentation.

# A.1. Demands

When netp socket channel has conneted, serial port will send "netp connected". "netp disconnected" when the network is shut down.

When netp Socket channel is normal, it send "hearbeat data" in every 30 seconds.

#### Result Show

| Result Show .                                                                                                    |                                                                                                    |                                       |                                                                                                    |                                                                                            |                                                                                                    |                                                                                                    |
|----------------------------------------------------------------------------------------------------|----------------------------------------------------------------------------------------------------|---------------------------------------|----------------------------------------------------------------------------------------------------|--------------------------------------------------------------------------------------------|----------------------------------------------------------------------------------------------------|----------------------------------------------------------------------------------------------------|
| 🎉 TCP&UDP测试工具 - [192.168.0.121:8899]                                                                                                    |                                                                                                    | - 🗆 🗙                                 | 10vez e acrovez                                                                                                    | 35000 36000 1 3                                                                            | LA VLOODE /15                                                                                                    |                                                                                                    |
| ↓© TCP&QUDPBHTIF - [192.168.0.121.8899]         ○ Operate(②) View(ゾ) Windows(Ŭ) Help(H)         ③ CreateConn ③ CreateServer   ⑧ Streete         □ CreateConn ④ CreateServer   ⑧ Streete         □ □ [S8.0.121.8899         □ □ Server: Mode         □ ⊕ 192.168.0.123.9900         □ □ 192.168.0.121.8899 | Language<br>er & Origonal DisconnAll DisconnAll DisconnAll Disconnell<br>12:102.108.0.121-8899 2:102.0.121-8899<br>DestFor:<br>19:2108.0.121-<br>19:2108.0.121-<br>19:210- | - X<br>X<br>Seed Step<br>Clear Option | Setup Detail System Telnet Port Telnet Echo: Embedded Web: Web Port NTP: NTP Perver: NTP Port NTP GMT: SOCKET SOCKET SOCKET SocKET Connect Mode: The Seturity | Enable V<br>Enable V<br>Enable V<br>Enable V<br>Bol<br>Disable V<br>Disable V<br>Disable V | UART<br>UART No:<br>UART Protocot:<br>Frame Length:<br>Frame Time:<br>Tag Enable:<br>Tag Start:<br>Tag Enable:<br>SW Flow Controt:<br>Xon:<br>Xont:<br>Cli Getin:<br>Serial-String:<br>Cli Wait Time: | X<br>VART 1 V<br>NONE V<br>18<br>100<br>Disable V<br>0<br>0<br>0<br>0<br>0<br>0<br>0<br>0<br>0<br>0<br>0<br>0<br>0 |
|                                                                                                    |                                                                                                    |                                       | Stop Serial:<br>HeartBeat:<br>HeartBeat Serial:                                                                                                    | Enable V<br>AA BB CC DD EE FF                                                              | Confirm                                                                                                    | His Para                                                                                                    |

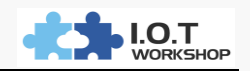

# **16. VPN MODE 1 TO MANY TESTS**

Answer : Through the IOTService tools and SecureCRT tools

a) Through the serial port tool, send +++ into cli mode to open each VPN

```
mode HF2421, and set the test VPN server address: 112.124.43.15
```

| EPORT>SYS<br>EPORT/SYS>Net<br>EPORT/SYS/Net | work<br>work>                                                                               |                                                                   |                           |                |
|---------------------------------------------|---------------------------------------------------------------------------------------------|-------------------------------------------------------------------|---------------------------|----------------|
| Show<br>VPN<br>Lan<br>EPORT/SYS/Net         | DHCP<br>PortForward<br>Mode<br>work>                                                        | DNS<br>EthMode<br>Quit                                            | HostName<br>Traffic       | APN<br>Traffic |
|                                             | EPORT/SYS>Net<br>EPORT/SYS/Net<br>Input NAT Ser<br>Input User Na<br>Input Passwor<br>SET-OK | work<br>work>VPN Ena<br>ver Address:<br>me[]:hiflyin<br>d:test123 | ble<br>112.124.43.15<br>g |                |

When set-ok appears, it reboots, indicating that the VPN setting is successful. The same HF2421 is also configured the same way. After the setting is successful, sys / network is queried for the following figure.

| 5 5                    |  |
|------------------------|--|
| EPOKT/STS/Network>vpit |  |
| EPORT/SYS/Network>VPN  |  |
| Enable                 |  |
| Server:112.124.43.15   |  |
| Local IP:192.168.18.4  |  |
| EPORT/SYS/Network>     |  |
|                        |  |

# **b** ) Open IOTService tools

The computer connects to the Ethernet network interface of the device 1 through the wifi or network cable of the device 1, and opens the IOTService tool to search for the device, as shown in the figure.

0

| ✿ I.O.T 服务软件                                            |               |                |       |              |    |           |  |  |  |
|---------------------------------------------------------|---------------|----------------|-------|--------------|----|-----------|--|--|--|
| 管理 (M) 设置 (C) 帮助 (H)                                    |               |                |       |              |    |           |  |  |  |
| 自动服务       〇       设备编辑       〇       设备状态       受 虚拟通道 |               |                |       |              |    |           |  |  |  |
| 序设备类型 MAC地址                                             | 主机名           | IPt他址          | 位罟    | 虚拟诵道         | 状态 | 软件版本      |  |  |  |
| 1 HF2421 F0FE6B883514 Ep                                | ort-HF2421 10 | 0.10.100.254   | 本地    |              | 在线 | 1.10g     |  |  |  |
| 2 HF2211 F0FE6B5DB5A0 Ep                                | ort-HF2211 10 | 01.81.240.177  | 中国上海  |              | 离线 | 1.09] 新版本 |  |  |  |
| 3 HF2211 F0FE6B5DBC Ep                                  | ort-HF2211 10 | 01.81.240.177  | 中国.上海 |              | 离线 | 1.09j 新版本 |  |  |  |
| 4 HF2211 F0FE6B536E24 Ep                                | ort-HF2211 11 | 16.231.252.239 | 中国.上海 | COM2/UDP,未连接 | 离线 | 1.10c     |  |  |  |
| 5 HF2211 ACCF23FF6080 Ep                                | ort-HF2211 10 | 01.81.240.177  | 中国.上海 |              | 离线 | 1.10c     |  |  |  |
| 6 HF2211 F0FE6BAD7A04 Ep                                | ort-HF2211 10 | 01.88.239.205  | 中国.上海 |              | 离线 | 1.20      |  |  |  |
|                                                         |               |                |       |              |    |           |  |  |  |
|                                                         |               |                |       |              |    |           |  |  |  |
|                                                         |               |                |       |              |    |           |  |  |  |
|                                                         |               |                |       |              |    |           |  |  |  |
|                                                         |               |                |       |              |    |           |  |  |  |
|                                                         |               |                |       |              |    |           |  |  |  |
|                                                         |               |                |       |              |    |           |  |  |  |
|                                                         |               |                |       |              |    |           |  |  |  |
|                                                         |               |                |       |              |    |           |  |  |  |
|                                                         |               |                |       |              |    |           |  |  |  |
|                                                         |               |                |       |              |    |           |  |  |  |

Then enter the device editing interface, set the device 1 as a server.

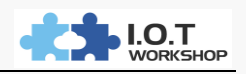

| 连接名称:    | netp 💌       |
|----------|--------------|
| 协议:      | TCP-SERVER - |
| 服务器端地址:  | 0.0.0.0      |
| 服务器端口号:  | 0            |
| 本地端口号:   | 8899         |
| TCP保活间隔: | 60           |
| TCP接收超时: | 0            |
| 连接到:     | uart1 💌      |
| 缓冲区大小:   | 8192         |
| 新建连接     | 删除连接         |

Settings the device 2 as follow (at this time, the computer is connected to the wifi or Ethernet port of the device 2, same as step b), and use it as a client

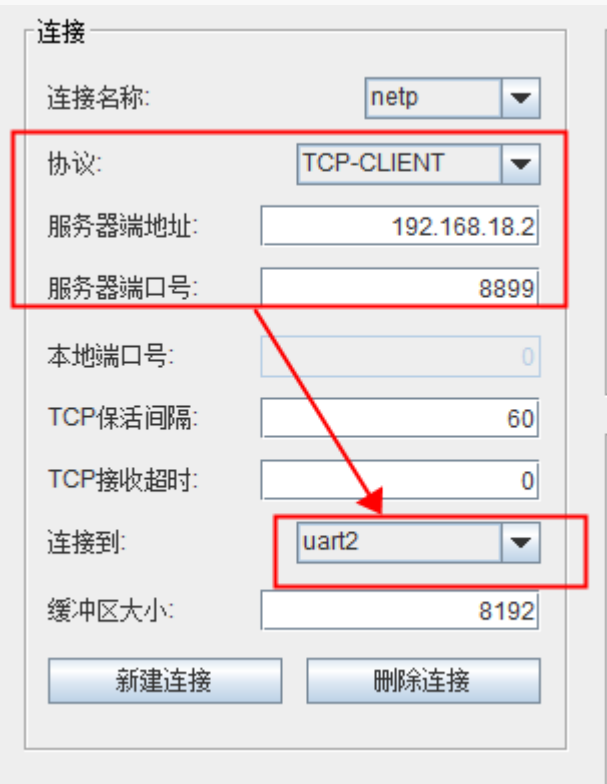

After setting, restart the HF2421 and view the information via SecureCRT The server shows the client IP can be successful when successful connection, you can carry out transparent transmission of data.

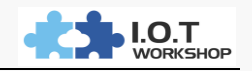

===SOCK Status=== SOCK Name:netp State:Connected Client IP:192.168.18.3 Recv Bytes:0 Recv Frames:0 Send Bytes:0 Send Frames:0 Failed Bytes:0 Failed Frames:0

The client shows that it is connected and reads the correct Server ip

|   | ===SOCK Status===<br>SOCK Name:netp                                                           |  |  |  |  |  |  |
|---|-----------------------------------------------------------------------------------------------|--|--|--|--|--|--|
| ſ | State:Connected<br>Server IP:192.168.18.2                                                     |  |  |  |  |  |  |
|   | RECV Bytes:32 RECV Frames:10<br>Send Bytes:14 Send Frames:5<br>Failed Bytes:0 Failed Frames:0 |  |  |  |  |  |  |
|   | ===WIFI Status===<br>Mode:AP<br>AP SSID:HF2421_D408                                           |  |  |  |  |  |  |

This two devices through the serial port to each other for data transmission.

(Note: One server can allow multiple client devices to connect, enabling one-to-many communication.)

# **17.HW TO MAKE IOTSERVICE START AUTOMATICALLY?**

Answer :

# a ) Win7&10: Enter into the following directory:

C:\ProgramData\Microsoft\Windows\Start Menu\Programs\Startup.

## **b** ) Put IOTService startup icon into this directory.

|          | icrosoft > Windows > Start Menu > Programs > Startup 🗸 🖑 |                  |      | 搜索"Startup" | Q |
|----------|----------------------------------------------------------|------------------|------|-------------|---|
| ➡ 性速访问   |                                                          | 修改日期             | 类型   | 大小          |   |
|          | 📓 desktop.ini                                            | 2016-07-16 19:45 | 配置设置 | 1 KB        |   |
| OneDrive | 📄 IOTService                                             | 2017-11-28 13:36 | 快捷方式 | 3 KB        |   |
| 图片       |                                                          |                  |      |             |   |

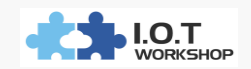